### **Training of AI-Super Precision Face** Excellence Recognition Machine Integrity Innovation Values Innovation Technical Support Dept **R&D** Center Dedication edication

### CONCENTS

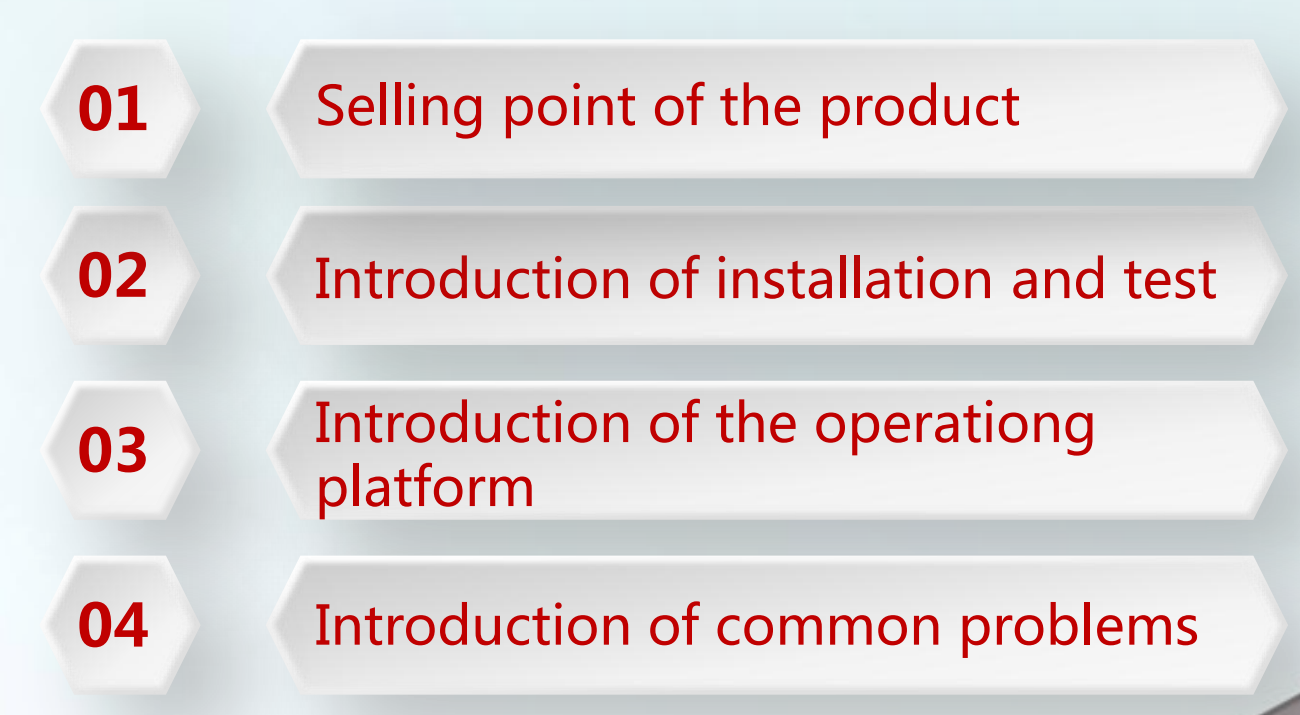

PART ONE Selling point of the product

# 1 1 Product Parameter

Product type: intelligent terminal Camera: 2 million cameras Waterproof:IP66 Operating system: Linux Display: 7 inch IPS hd 1024\* 600,300 CD /m2 Hardware interface: RS485, RS232, RJ45, relay output Fill light lamp: infrared fill light, white light fill light Rated voltage: dc 12V input Panel size: 219x111x21.5mm Stand size: 33x189mm

Algorithm Capabilities Temperature measuring distance: 0.5-1.0 m 0.75 m is the best Face recognition distance: 0.5-2.2 m

Temperature error: temperature ±0.3°C Human face capacity: 30,000 Identification accuracy: 99.5% Recognition speed: approx. 200ms

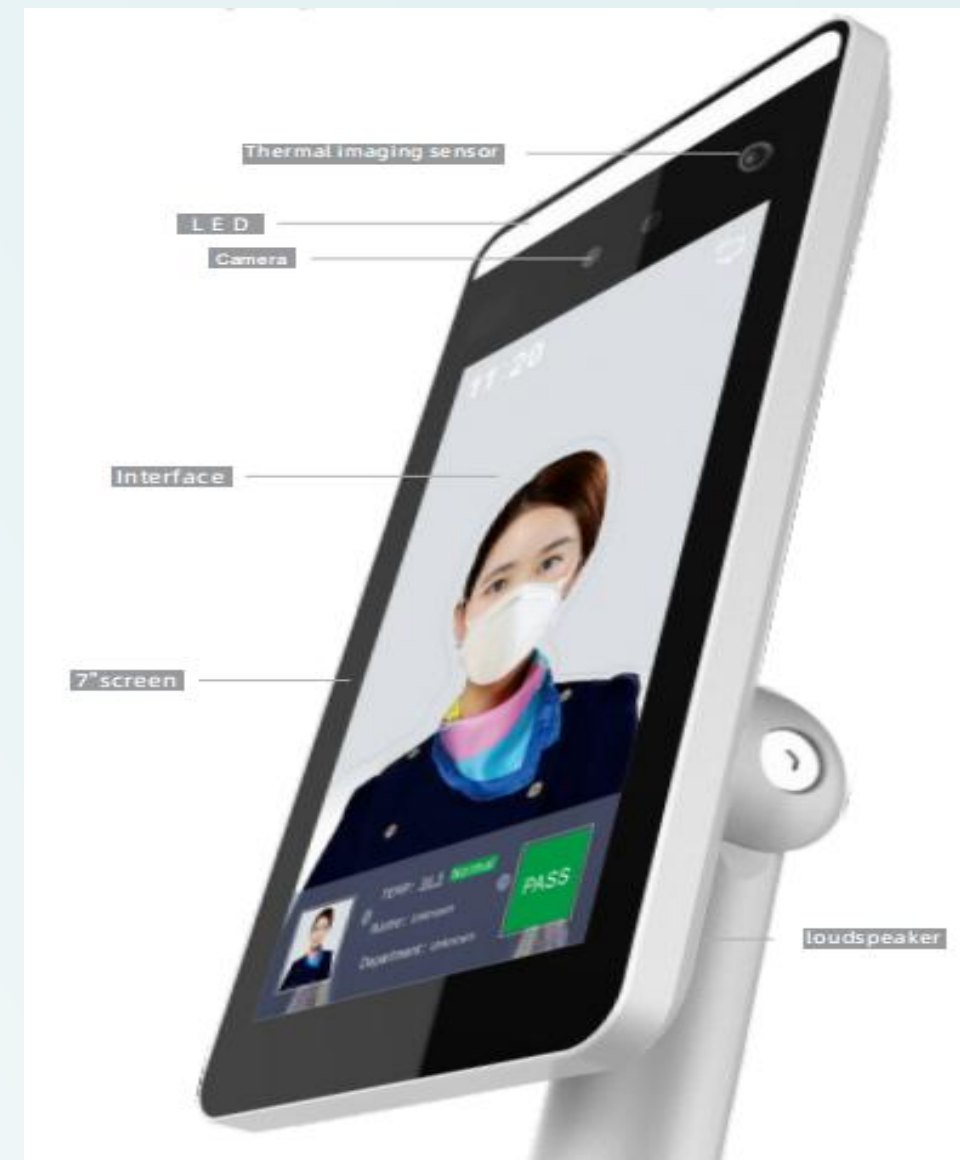

a. Traditional temperature measuring guns need to be held by humans, and close-range temperature measurement is inefficient and inconvenient.

b. Al-Super Precision Face Recognition Machine can avoid physical touching and save manpower.

c. It can detect the people without mask and canvas the strangers.

d. Automatic recording of human face, which is convenient to check the related entry and exit personnel and make a secondary troubleshooting.

e. It will automatically record abnormal temperature information and the related personnel.

f. Deep learning algorithm adopted, 30,000 face database and 200ms speed recognition supported, it can realize fast passage.

g. It supports data transmission on or off the Internet, which can upload device comparison results and captured photos in real

time to the platform to save.

### PART TWO Introduction of installation & test

### **2 1** Equipment Installation

- 1.Open a hole with a diameter of D = 35mm on the turnstile gate, and the recommended position of hole is on the 1/3 to
  1/4 of the turnstile gate nearto the entrance end ;
- 2.Insert the bracket of the ALL-IN-ONE Face temperature measuring machine into the hole of the turnstile gate, and fix the device nut from the inside of the Turnstile gate ;
- 3.Adjust the device to an appropriate angle (vertical angle of 5 ° -15 °);

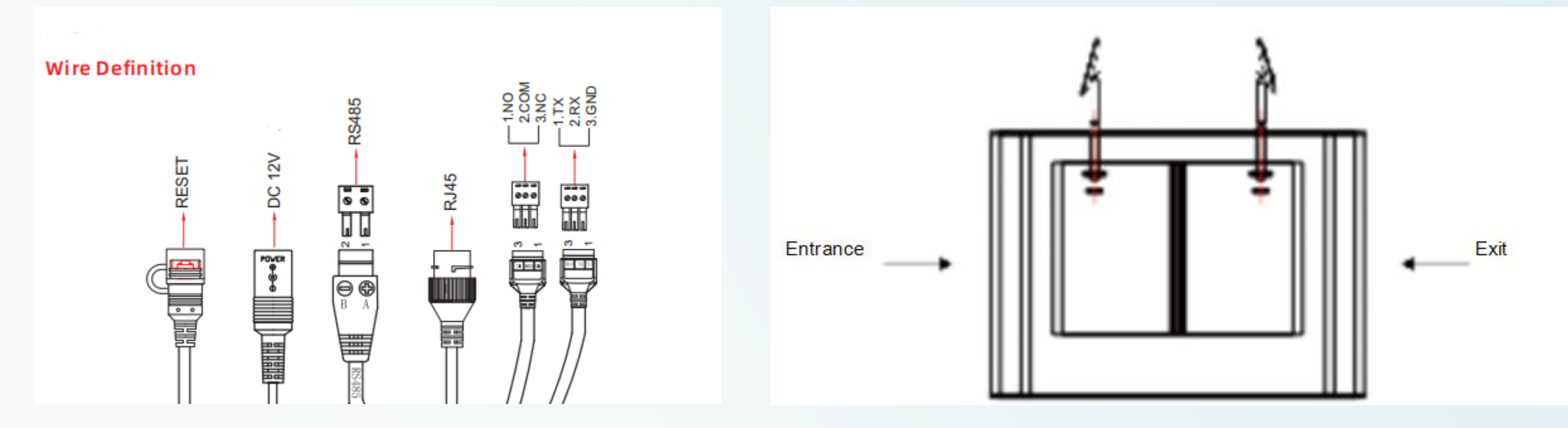

## 2 2 Requirements

- Distance: 0.5-1.5m, 0.75-1 meters test best
- The human face should be within the frame drawn by the recognition screen, and it is not necessary to fill the area inside the frame. You can adjust the angle according to the actual height.
- After installing and fixing, powered on and warmed up the machine for 20 minutes (maximum) and then tested.
- During testing, fix the terminal as much as possible and don't hold it, because there will be slight shaking in the hand, which will affect the accuracy of temperature detection.
- If you have bangs, please raise the bangs as much as possible. Do not leave hair on the forehead, because the temperature measurement area is the highest value, and the hair may be higher than the forehead.
- During testing and actual usage, the test object and the thermometer need to be far away from the heat source (air conditioner outlet, microwave oven, heater, etc.). If there is a heat source nearby, you must also keep a distance of at least 3 meters from the heat source during installation.

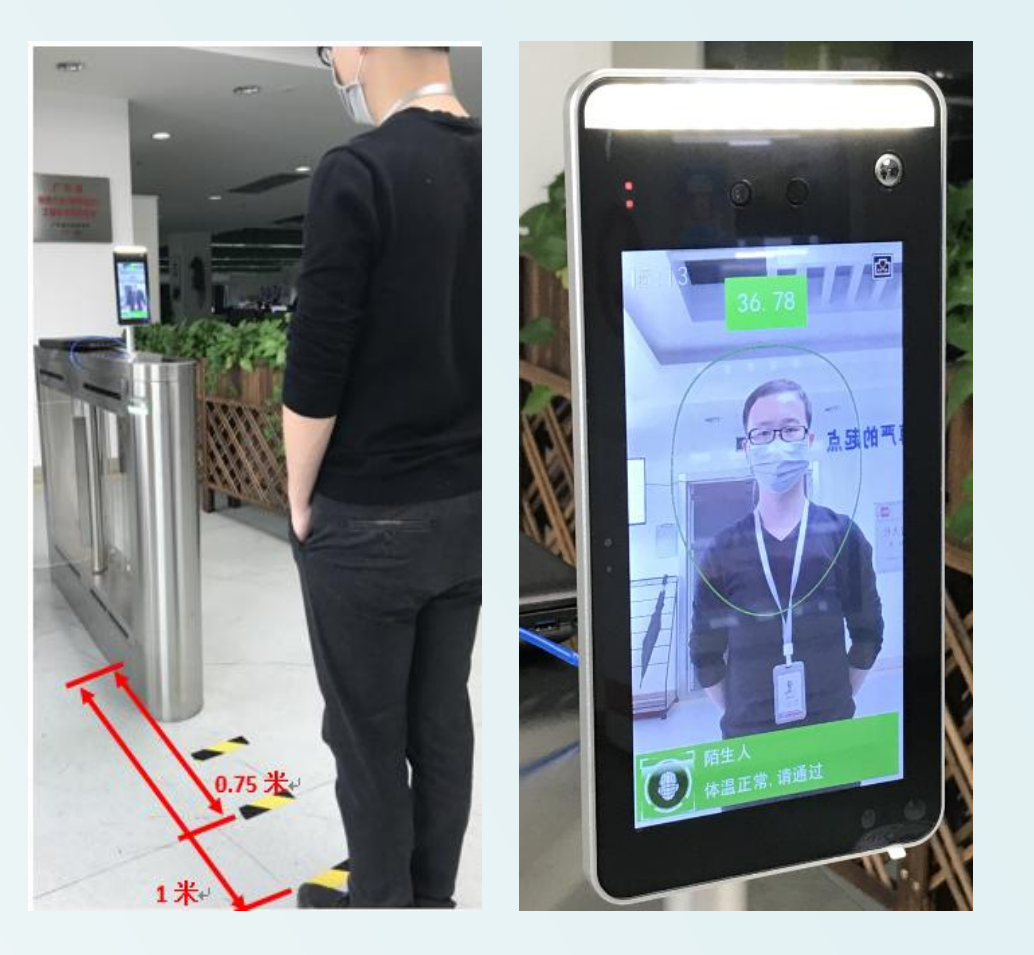

PART THREE Introduction of the operationg platform

### **3 1** Installation an requirements to the platform

• 64-bit system is required, and it can't be used under a 32-bit

system.

- Installation path: Other than C drive, English path is required.
- Browser: The latest version of Chrome or Firefox is

recommended.

• If the anti-virus software prompts abnormally, please trust all

operations of the software or close the anti-virus software in

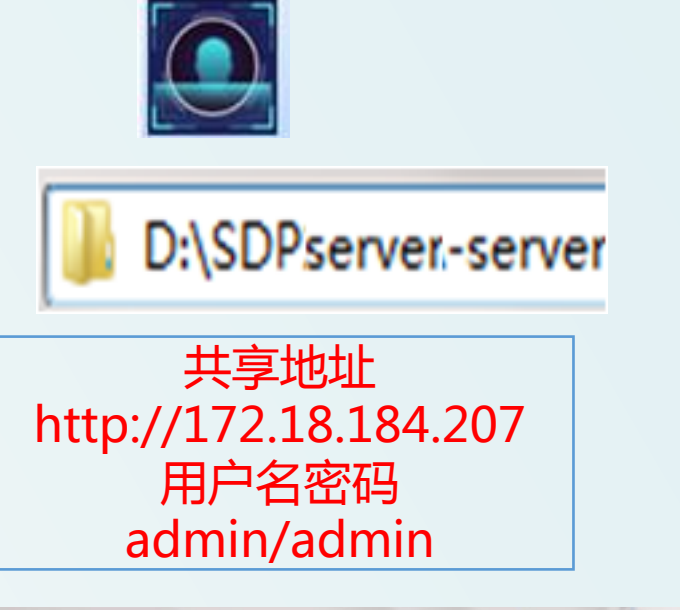

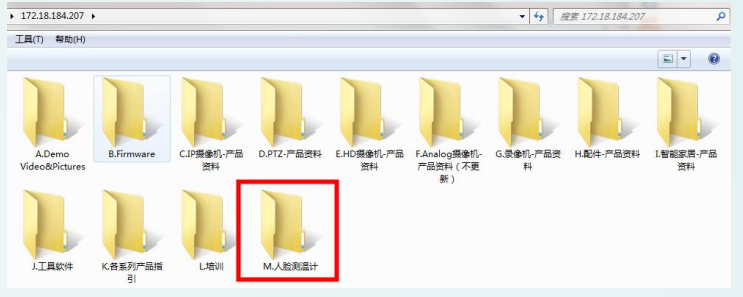

advance.

## **3 2 Operation of the platform**

Open the client homepage and log in through the browser.

Local login address. http://localhost:8989/account/login or http://(nativeIP): 8989.

Login in LAN. Server IP+ port8989: http://172.18.186.55:8989/

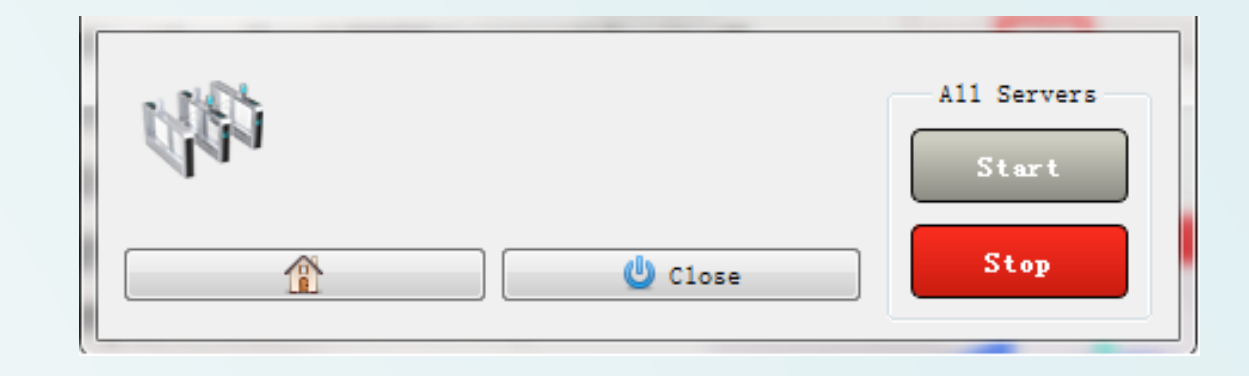

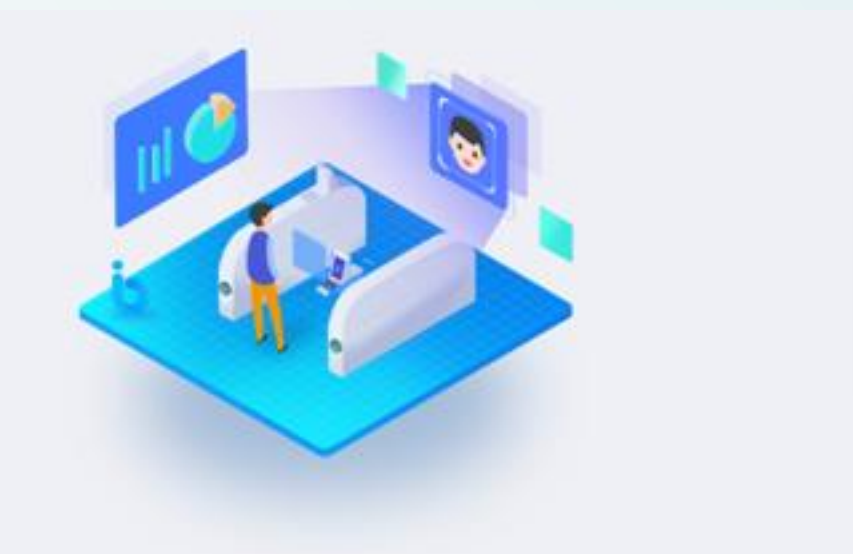

| Protects  | of the use | r sere. |  |
|-----------|------------|---------|--|
| Pagara Pa | of the pie | merel.  |  |
|           |            |         |  |
|           |            | Login   |  |

Device search and add

The default IP address of the device is 192.168.1.88. Make sure that the computer has this network segment before adding. After the device is added, you can perform other configurations on the device

| [b] Deshboard    | Device | e List | LAN Devic | e Addition  | IP Address Addition |                 |               |      |         |           |       |        | to Deshboard     | Device List | LAN    | N Device Addition | IP Address Addition |                |              |      |        |                                     |
|------------------|--------|--------|-----------|-------------|---------------------|-----------------|---------------|------|---------|-----------|-------|--------|------------------|-------------|--------|-------------------|---------------------|----------------|--------------|------|--------|-------------------------------------|
| Scurce Manage    |        | Devic  | ce Name   | Device Type | SN                  | IP Address      | MAC Address   | Port | Pass    | Online St | State | Ope    | Science Manager  |             | _      |                   |                     |                |              |      |        |                                     |
| Devices          |        | 7101   | 185847    | FRD         | 7101185847926       | 172.18.184.209  | 0000180FD83D  | 7080 |         | Online    | Added | Modly  | - Source manage  | Device /    | Name   | Device Type       | SN                  | IP Address     | MAC Address  | Port | State  | Operation                           |
| Libraries        |        | _      |           | FRD         | 1201545645865       | 172.18.184.238  | CC04386A7E95  | 7080 |         | Online    | Not a | Modty  | Devices          | 7101185     | 847926 | FRD               | 7101185847925       | 172.10.104.209 | 0000180FD83D | 7060 | Online | Configuration Device Gallery Delete |
| Snapshots        |        |        |           | FRD         | 7101498039701       | 172.10.104.208  | 0000180/0903  | 7080 |         | Online    | Not a | Modily | Libraries        |             |        |                   |                     |                |              |      |        |                                     |
| Logs             |        |        |           | FRD         | 7101676072505       | 192 168 1 99    | 0000180FD856  | 7080 |         | Online    | Not a | Modly  | Snapshots        |             |        |                   |                     |                |              |      |        |                                     |
| & Visitor Manage |        |        |           | 100         | 17010 102 1022 1    | 173 10 10 10 10 | 8874 85007146 | 2080 |         | Calma     | No.   |        | Logs             |             |        |                   |                     |                |              |      |        |                                     |
| A                |        |        |           |             | 1231040040004       | 172.10.104.20   | 0010402/01040 | 1080 |         | Conne     | NO. 4 | woory  | & Visitor Manage |             |        |                   |                     |                |              |      |        |                                     |
| P Accounts       |        |        |           | PHD         | 7101629640889       | 1/2.18.184.99   | 0000180PD979  | 7080 |         | Critine   | NOT a | Modily |                  |             |        |                   |                     |                |              |      |        |                                     |
| C Versions       |        |        |           |             |                     |                 |               |      |         |           |       |        | ₽ Accounts       |             |        |                   |                     |                |              |      |        |                                     |
|                  |        |        |           |             |                     | _               |               |      |         |           |       |        | Versions         |             |        |                   |                     |                |              |      |        |                                     |
|                  |        |        |           |             |                     | · 1             |               |      |         |           |       |        |                  |             |        |                   |                     |                |              |      |        |                                     |
|                  |        |        |           |             |                     |                 |               |      | Refrest | R         | eset  | Add    |                  |             |        |                   |                     |                | 1            |      |        |                                     |
|                  |        |        |           |             |                     |                 |               |      |         |           |       |        |                  |             |        |                   |                     |                |              |      |        |                                     |

### **3 4 Platform operating instructions**

Device function configuration

**Basic parameters** 

#### **Network Configuration**

#### **Identification parameter**

| Configuration                                                                                                    | ×           |                | Configu              | ration        |              | ×              |             |                        | Configu              | ration        |              | ×              |
|----------------------------------------------------------------------------------------------------|-------------|----------------|----------------------|---------------|--------------|----------------|-------------|------------------------|----------------------|---------------|--------------|----------------|
| Basic Param      Network Config      Identification Param      Remote Config      Version Info      Function Param | Basic Param | Network Config | Identification Param | Remote Config | Version Info | Function Param | Basic Parar | n Network Config       | Identification Param | Remote Config | Version Info | Function Param |
| Device Name 710118584                                                                                              | IP Address  |                |                      |               |              | 172.18.184.209 | Capture th  | e number of faces(1-   | 4)                   |               |              | 1              |
| Device Password                                                                                                    | Subnet Mas  | (              |                      |               |              | 255.255.248.0  | Time interv | al for identical perso | n recognition(1-5s)  |               |              | 1              |
| Equipment Time(Synchronize with the server)                                                                        | Gateway     |                |                      |               |              | 172.18.189.189 |             |                        |                      |               |              |                |
|                                                                                                    | DNS1        |                |                      |               |              | 192.168.1.1    |             | Cance                  | I Rese               | et            | Set Up       |                |
| Cancel Reset Set Up                                                                                                | DNS2        |                |                      |               |              | 8.8.8.8        |             |                        |                      |               |              |                |
|                                                                                                    |             | Cancel         | Rese                 | et            | Set Up       |                |             |                        |                      |               |              |                |

Device name, password, time

Network address configuration

Capture interval setting

### **3 5** Platform operating instructions

#### Device function configuration

#### **Remote configuration**

|               |                    | Configur             | ation         |              | ×               |
|---------------|--------------------|----------------------|---------------|--------------|-----------------|
|               |                    |                      |               |              |                 |
| Basic Param   | Network Config     | Identification Param | Remote Config | Version Info | Function Param  |
| Restart Termi | nal Device         |                      |               |              | Restart         |
| Upgrade Firm  | ware               |                      |               |              | Please choose 🔻 |
| Volume Settin | ig(0-84)           |                      |               |              | 75              |
| Screen Bright | ness Setting(45-10 | 0)                   |               |              | 60              |
| Light Supplen | nentary Settings   |                      |               |              |                 |
| Snap report a | ddress             |                      |               |              | :80             |
| Restore Facto | ory Settings       |                      |               |              | Restart         |

#### **Version Information**

| Basic Param                            | Network Config | Identification Param | Remote Config | Version Info | Function Param |  |
|----------------------------------------|----------------|----------------------|---------------|--------------|----------------|--|
| Model                                  |                |                      |               |              | FRD            |  |
| firmware Version FK02GYW_P4_V20.1.13.1 |                |                      |               |              |                |  |
| Serial Numbe                           | :r             |                      |               |              | 7101185847926  |  |
| apk version                            |                |                      |               |              |                |  |
|                                        |                |                      |               |              |                |  |
|                                        |                |                      |               |              |                |  |

Configuration

#### **Function parameter**

Configuration

|              |                |                      |               |              | ~~~~~~~~~~~~~~~~~~~~~~~~~~~~~~~~~~~~~~~ |
|--------------|----------------|----------------------|---------------|--------------|-----------------------------------------|
|              |                |                      |               |              |                                         |
| Basic Param  | Network Config | Identification Param | Remote Config | Version Info | Function Param                          |
|              |                |                      |               |              |                                         |
| Temperature  | Detection      |                      |               |              |                                         |
|              |                |                      |               |              |                                         |
| Alarm Tempe  | rature         |                      |               |              | 37.299999                               |
|              |                |                      |               |              |                                         |
| Stranger Can | Open           |                      |               |              |                                         |
| Chock Mack   |                |                      |               |              |                                         |
| Check Mask   |                |                      |               |              |                                         |
|              |                |                      |               |              |                                         |
|              |                | Cancel               | Set Up        |              |                                         |
|              |                |                      |               | _            |                                         |

Restart, upgrade, volume, brightness, snapshot upload Estimated version information view Temperature measurement, alarm temperature, stranger, detection mask

Х

Capture the address, fill in the client's local computer IP address, port 80, and automatically upload all detected face pictures to the server.

## **3 6 Platform operating instructions**

#### Photo Gallery management

- Create gallery-upload pictures
- Create up to 800 galleries
- There are two types of upload methods: compressed files and folders
- The compressed package only supports ZIP format and is less than 500M
- Folder size does not exceed 80M

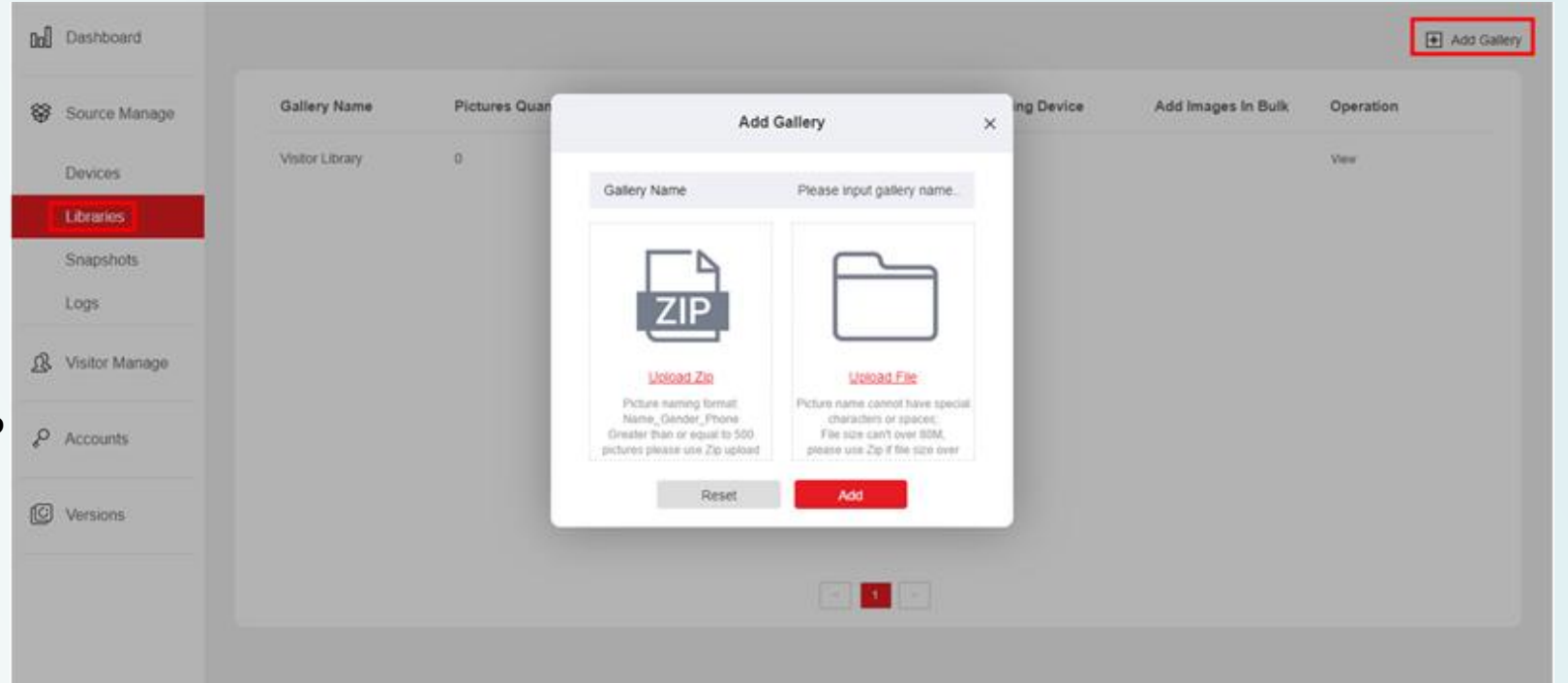

Note: Turn off your computer's firewall

before uploading pictures. It is

recommended to use Google Chrome

to upload pictures. And please make the photos smaller to increase the photos upload success rerate.

### **7** Platform operating instructions

#### Check photos Below

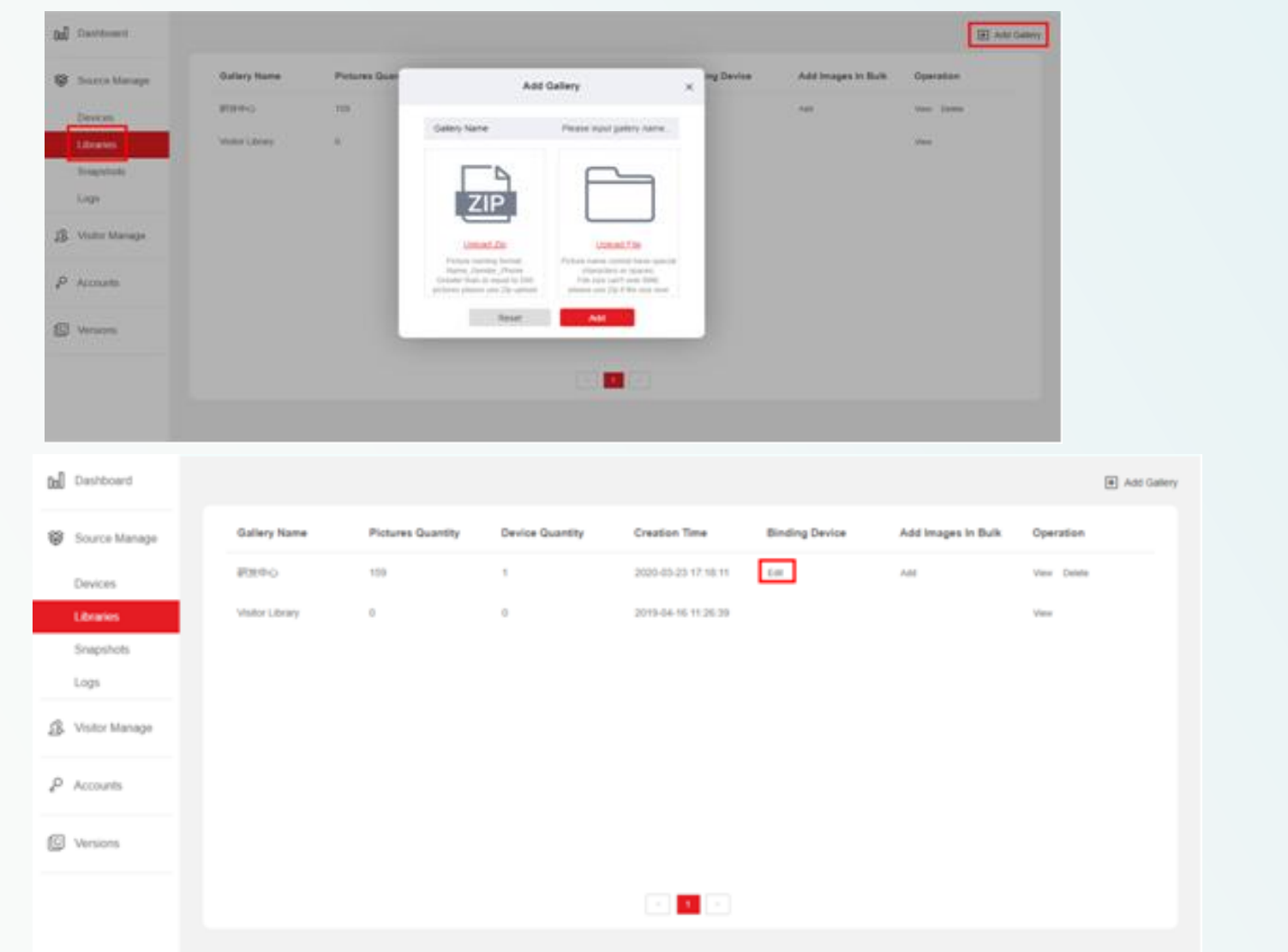

|               | Binding Device |          | > |
|---------------|----------------|----------|---|
| Device Name   | Device SN      | Select 🗸 |   |
| 7101185847926 | 7101185847926  |          |   |
|               |                |          |   |
|               |                |          |   |
|               |                |          |   |
|               |                |          |   |
|               |                |          |   |
|               |                |          |   |
|               |                |          |   |
|               |                |          |   |
|               |                |          |   |
|               |                |          |   |
|               |                |          |   |
|               |                |          |   |
|               |                |          |   |
|               |                |          |   |

## **8 Platform operating instructions**

check photos uploading status

Photos which upload abnormally, it is recommended to check resolution and sharpness, resolution cannot exceed 4K, for the photos which failed to upload, it is recommended to make the photo smaller and upload again.

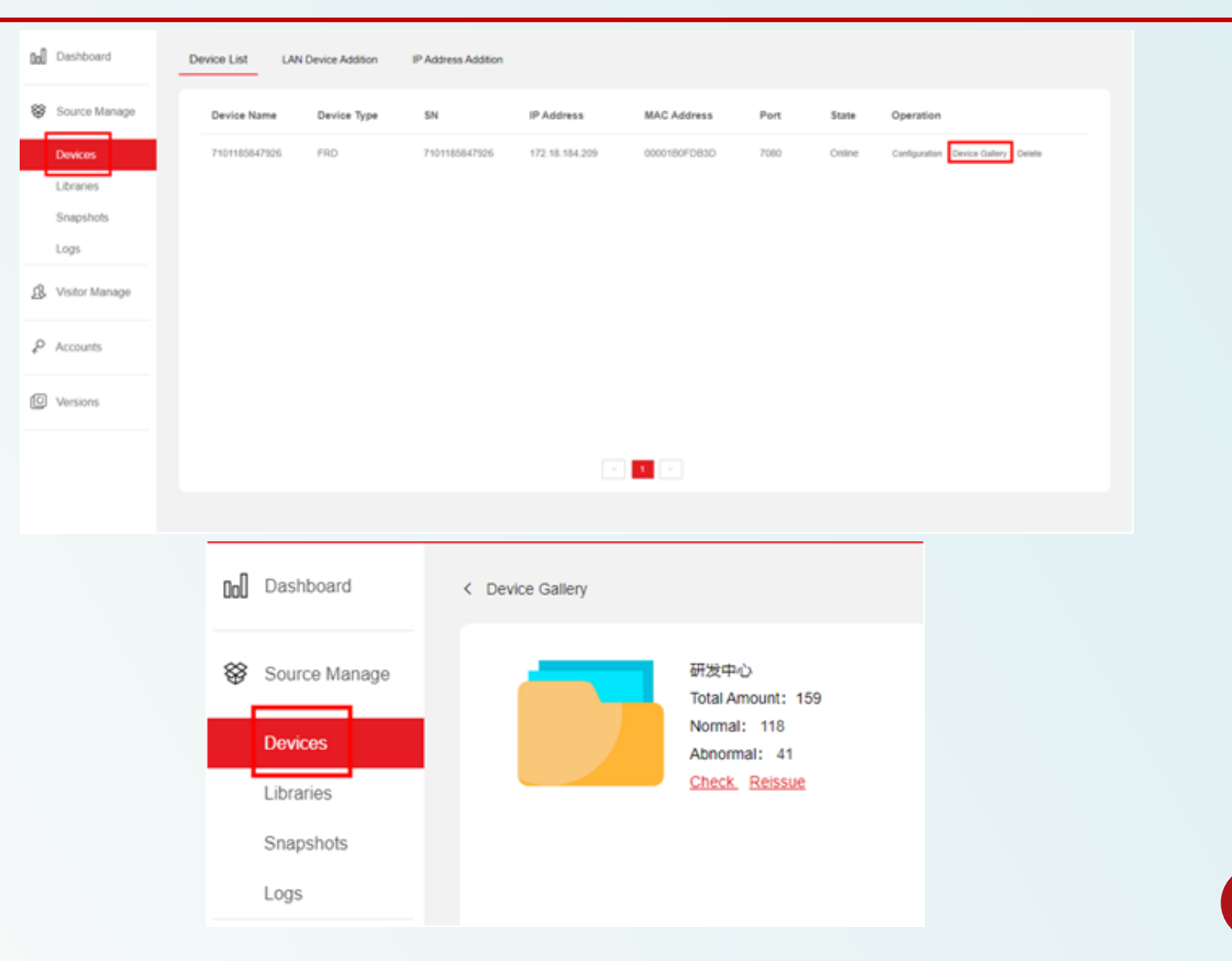

### **3** 9 Platform operating instructions

**Snapshot Review** 

Registered

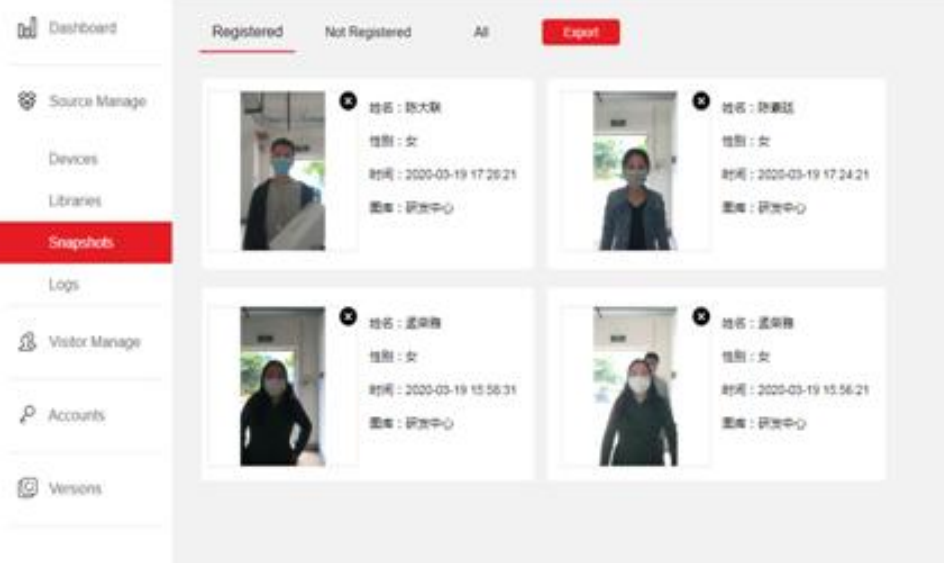

#### Unregistered

![](_page_17_Picture_5.jpeg)

# **3 10** Platform operating instructions

Visitor registration

Visitors who need temporary entry and exit can register as visitors, and the collection method of portraits can be uploaded via taking photos and uploaded locally. Set the allowed time and the corresponding device according to the actual situation, and then click Add.

| 00 Dashboard     | Deal Time Distance                                                                                                    |
|------------------|----------------------------------------------------------------------------------------------------|
| Source Manage    | Real-time Picture                                                                                                    |
| & Visitor Manage | രി                                                                                                    |
| Register         | <u> </u>                                                                                                    |
| Visitors         |                                                                                                    |
| P Accounts       | Photo Upload                                                                                                    |
| IC Versions      | Local Upload                                                                                                    |
|                  | ID card scanning                                                                                                    |
|                  | The ID Scan control is not available, the<br>controls and drivers may not be installed<br>correctly, or the controls are not<br>enabled. |

| normation Reg   | istration       |   | Device Authoriz  | auon                   |
|-----------------|-----------------|---|------------------|------------------------|
| Name            |                 |   | * Start Time     | 2020-03-23 17:26:02    |
| Gender          | 🔿 Male 💿 Female |   | * End Time       | 2020-03-24 17:26:02    |
| ID Type         | Please choose   | ÷ | * Selecte Device | Click to select device |
| ID Number       |                 |   |                  |                        |
| Company Name    |                 |   |                  |                        |
| Mobile Phone    |                 |   |                  |                        |
| Respondent      |                 |   |                  |                        |
| Visiting Reason |                 |   |                  |                        |

Reset

PART FOUR Common problem introduction

### **Questions** :

Q: It needs other server to support when using this device?

A: Need to install intelligent terminal platform software on PC.

Q: What's the speed of temperature measuring?

A: The people who is registered can be measured no more than 2 seconds.

Q: Abnormal temperature always showing 35.8°

A: 1) Firstly need to check the firmware version,

if version is below V20.1.12.2 pls contact technical to upgrade the device.

2) If confirm the firmware version is the latest one,

need to disconnect the power and power on again for 5mins then device can be used normally.

# 4 2 Platform problem

common problem:

Question: The image delivery fails which may cause the device not working properly, you need to restart the device. Answer:

1) If the version is lower than V20.1.12.2, please contact our technicians to upgrade the device program.

2) We need to use pre-processing software tools to process the pictures before importing them to the device. The picture preprocessing software tools can be obtained by contacting the relevant sales or technical person.

3) Enter the computer control panel and turn off the computer's network firewall.

Question: The function parameters are blank in the web client device configuration.

Answer: You need to confirm that you are using the latest version of Google or Firefox browser, and clear the browser Caching, then reopen the web client to enter.

Problem: The web client clicks the device configuration and fails to get the datas. Answer:

1) Removed the network cable from the device, delete the device on the smart terminal platform, and then press the hard reset button to restore the factory. Then you can search and add the device again on the smart terminal platform.

2) If the data acquisition failure still occurs after trying the operation of step 1), after deleting the device on the smart terminal platform, reinstall the smart terminal platform and search and add the temperature measuring device again.

### FAQ

Problem: The device scanned the human face but don't any response, cannot recognize the face, and cannot detect the temperature. Answer: Check the firmware version of the device. If the version is lower than V20.1.12.2, please contact our technicians to upgrade the device firmware.

Question: The device keeps prompting "please aim at the face frame" when scanning the face, the temperature is not displayed. Answer: Check the program version of the device. If the version is lower than V20.1.12.2, please contact our technicians to upgrade the device program.

Problem: There is no sound from the device.

Answer: Go to the computer site of intelligent management terminal, enter the setting interface: Device Management-Configuration-Remote Configuration, and check if the volume is setted to a low value. It is recommended to set it to 75 (factory default). If you confirm that the parameter has a setting of 75, also tried to press the hard-reset button on the device's waterproof cables to restore the device, but there is still no sound, then the device has speaker failure, and needs to be send to us for RMA.

#### Excellence EXCEILENCE

### **THANK YOU FOR LISTENING**

![](_page_23_Figure_2.jpeg)

Innovation

R&D Center

Technical Support Dept